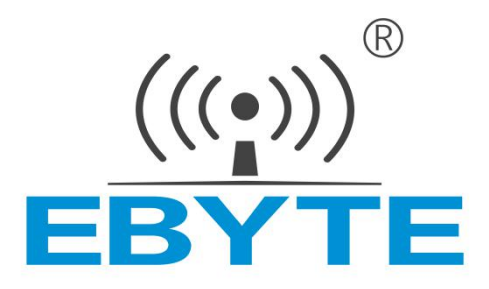

# E840-DTU (GPRS-01)

# **User Manual**

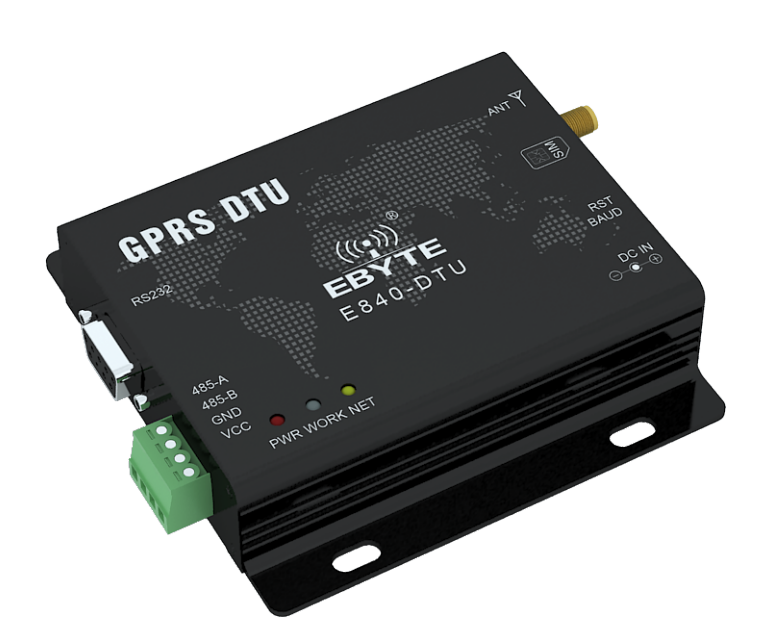

This manual may be modified based on product upgrade, please refer to the latest version. All rights to interpret and modify this manual belong to Chengdu Ebyte Electronic Technology Co., Ltd.

| Version | Date      | Description     | Issued by |
|---------|-----------|-----------------|-----------|
| 1.00    | 2017/12/6 | Initial version | huaa      |

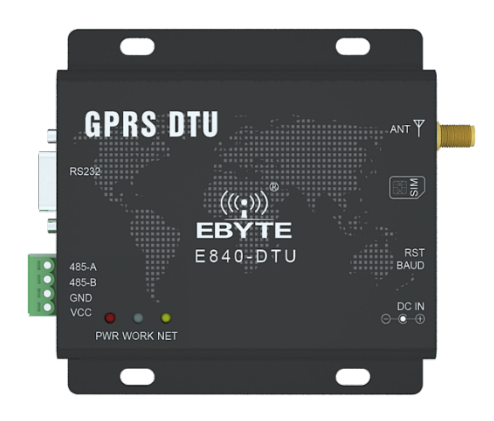

E840-DTU (GPRS-01) is designed for the communication between UART and net server via GPRS. With easy AT setting, the dual transparent transmission can be conducted.

This chapter focuses on the brief introduction of E840-DTU (GPRS-01). It explains how to make the simplest hardware environment and test the transparent transmission of E840-DTU (GPRS-01). The transparent transmission is between UART devices (referring to PC) and net sever (replaced by TCP testing tools).

#### Features

- Quad-frequency: GSM850/900, DCS1800/1900, applied globally
- GSM/GPRS/EDGE and the 2G data of China Unicom and China mobile2G/3G/4G SIM card
- TCP and UDP transmission protocols
- Remote SMS parameter config
- UART AT command setting
- Simple commands are sent in Chinese or English via SMS which avoids the complication of Chinese message of PDU.
- Wide voltage band of 8-28V. Power supply of DC and terminal.
- RS485 circuit board features electric isolation, lightning protection, surge protection and anti-interference.

# Content

| 1. | Introduction                                                    | 5  |
|----|-----------------------------------------------------------------|----|
|    | 1.1 Brief Introduction                                          | 5  |
|    | 1.2 Parameters                                                  | 5  |
|    | 1.3 Interface Description                                       | 6  |
|    | 1.4 Pin Definition                                              | 7  |
| 2. | Test Introduction                                               | 7  |
|    | 2.1 Devices Preparation                                         | 7  |
|    | 2.2 Data Transmitting Test                                      | 8  |
|    | 2.2.1 Test Procedures                                           | 8  |
| 3. | AT Parameter Setting                                            | 10 |
|    | 3.1 Parameter Setting Preparation                               |    |
|    | 3.2 AT Commands Introduction                                    |    |
|    | 3.2.1 AT+UARTCFG: Baud Rate Configuration                       |    |
|    | 3.2.2 AT+DSCADDR: Net Server Parameter Configuration            |    |
|    | 3.2.3 AT+DTUID: Transceiver Configuration ID                    |    |
|    | 3.2.4 AT+KEEPALIVE: Keepalive and Interval                      |    |
|    | 3.2.5 AT+ACKTIME: Responding Time Configuration                 |    |
|    | 3.2.6 AT+DTUPACKET: Configure Packing Time and Length of Data   |    |
|    | 3.2.7 AT&W: Save Configuration                                  |    |
|    | 3.2.8 AT+CFUN=1,1: Transceiver Restart                          |    |
|    | 3.2.9 AT+DEBUGMODE Debug Mode                                   |    |
|    | 3.2.1.0 AT+DTUFILTER Filter Configuration                       |    |
|    | 3.2.11 AT+CSTT APN Configuration                                |    |
|    | 3.2.12 AT+RELINKTIME Relink Time                                |    |
|    | 3.2.13 AT+DSCTIME Server Connection Timeout                     |    |
|    | 3.2.14AT+DTUALL? Get Parameters                                 |    |
| 4. | Remote Parameter Configuration                                  | 14 |
|    | 4.1 Introduction                                                |    |
|    | 4.1.1 @DTU:0000:CGMR? Software Version                          |    |
|    | 4.1.3 @DTU:0000:DSCADDR:0,TCP,218.242.43.254,108                |    |
|    | Net Server Parameter configuration                              | 15 |
|    | 4.1.4 @DTU:0000:DTUID:1,0,31654646494777 Transceiver ID         | 15 |
|    | 4.1.5 @DTU:0000:KEEPALIVE:10,5,3000,5,0,kingcom                 |    |
|    | Keepalive Interval Configuration                                |    |
|    | 4.1.6 @DTU:0000:UARTCFG:9600,1,0,0 UART Baud Rate Configuration |    |
|    | 4.1.7 @DTU:0000:POWEROFF Transceiver Restart                    |    |
|    | 4.1.8 @DTU:0000:DEBUGMODE:0 Debug Mode                          |    |
|    | 4.1.9 @DTU:0000:DTUFILTER:0 Filter Configuration                |    |
|    | 4.1.10 @DTU:0000:RELINKTIME:60 Relink Interval Configuration    |    |
|    | 4.1.12 @DTU:0000:DSCTIME:60 Connection Timeout Configuration    |    |
|    | 4.1.13 @DTU:MMCZ Password Reset Configuration                   |    |
|    | 4.1.14 @DTU:0000:DTUALL? Get Parameters                         |    |
|    | 4.1.15 @DTU:0000:CS11? Get APN                                  |    |
|    | 4.1.15 @DTU:0000:CSQ? Get Signal Quality                        |    |
|    | 4.1.17 @DTU:0000.47%5 Get Location                              |    |
| _  | 4.1.18 @DTU:0000:AT&F Keset                                     |    |
| 5. | SMS                                                             | 20 |
| 6. | NET Indicator Introduction                                      | 20 |
| 7. | Notes                                                           | 20 |

|    | 7.1 Notes for Powering on             | 20 |
|----|---------------------------------------|----|
|    | 7.2 Internet Connection               | 21 |
|    | 7.2.1 Wi-Fi Connection                | 21 |
|    | 7.2.2 Connection Failure              | 21 |
|    | 7.2.3 Easy Disconnection              |    |
|    | 7.3 Description of Connection failure | 21 |
| 8. | Important Statement                   | 22 |
| 9. | About Us                              | 22 |
|    |                                       |    |

# **1. Introduction**

### **1.1 Brief Introduction**

E840-DTU (GPRS-01) is a wireless data transceiver of Ebyte. It features a certain scope of applications which cover most common application scenarios. It supports definable ConnReg and keepalive.

E840-DTU (GPRS-01) supports DC and RS485 terminal power supply. Its voltage ranges from 8.0 to 28.0V. 5.0V works too. RS232 and RS485 apply electric isolation which enables anti-interference. It is applicable in some environment with strong electromagnetic interference like power sector.

### **1.2 Parameters**

| ltem Value        |                               | Description                                    |  |
|-------------------|-------------------------------|------------------------------------------------|--|
|                   | Wireless Standard             | GSM/GPRS/EDGE                                  |  |
|                   | Standard Frequency            | 850/900/1800/1900MHz                           |  |
| PE Daramotor      | Transmission Power            | GSM900 class4 (2W), DCS1800 class1 (1W)        |  |
| Ki Falametei      | GPRS Terminal Class Device    | Class B                                        |  |
|                   | GPRS Multi-slot Class         | GPRS Class 10                                  |  |
|                   | GPRS Coding Schemes           | CS1 ~ CS4                                      |  |
|                   | Antenna Interface             | SMA                                            |  |
|                   | Data Interface                | R\$485 /R\$232                                 |  |
|                   | Baud Rate                     | 2400bps - 115200bps                            |  |
|                   | Working Voltage               | DC 5V~36V                                      |  |
| Hardware Features | Working Current               | 59mA~65mA(12V)                                 |  |
|                   | Working Temperature           | -40C°- 70C°                                    |  |
|                   | Storage Temperature           | -40C°- 85C°                                    |  |
|                   | Size                          | 82×84×24mm                                     |  |
|                   | RS485 /RS232                  | Electric isolation, RS485/RS232                |  |
|                   | Wi-Fi                         | GSM/GPRS/EDGE                                  |  |
|                   | Mode                          | Transparent Transmission                       |  |
|                   | Command Setting               | Local AT command, remote configuration command |  |
|                   | Net Protocols                 | TCP /UDP                                       |  |
| Firmware Features | Heat Beat Packet              | Configurable heat beat cycle and content       |  |
|                   | Device ID                     | Configurable Device ID(ConnReg)                |  |
|                   | Configurable Responding Time  | Configurable sever responding time             |  |
|                   | Configurable Reconnection Gap | Configurable reconnection gap                  |  |
|                   | DNS                           | Yes                                            |  |

# **1.3 Interface Description**

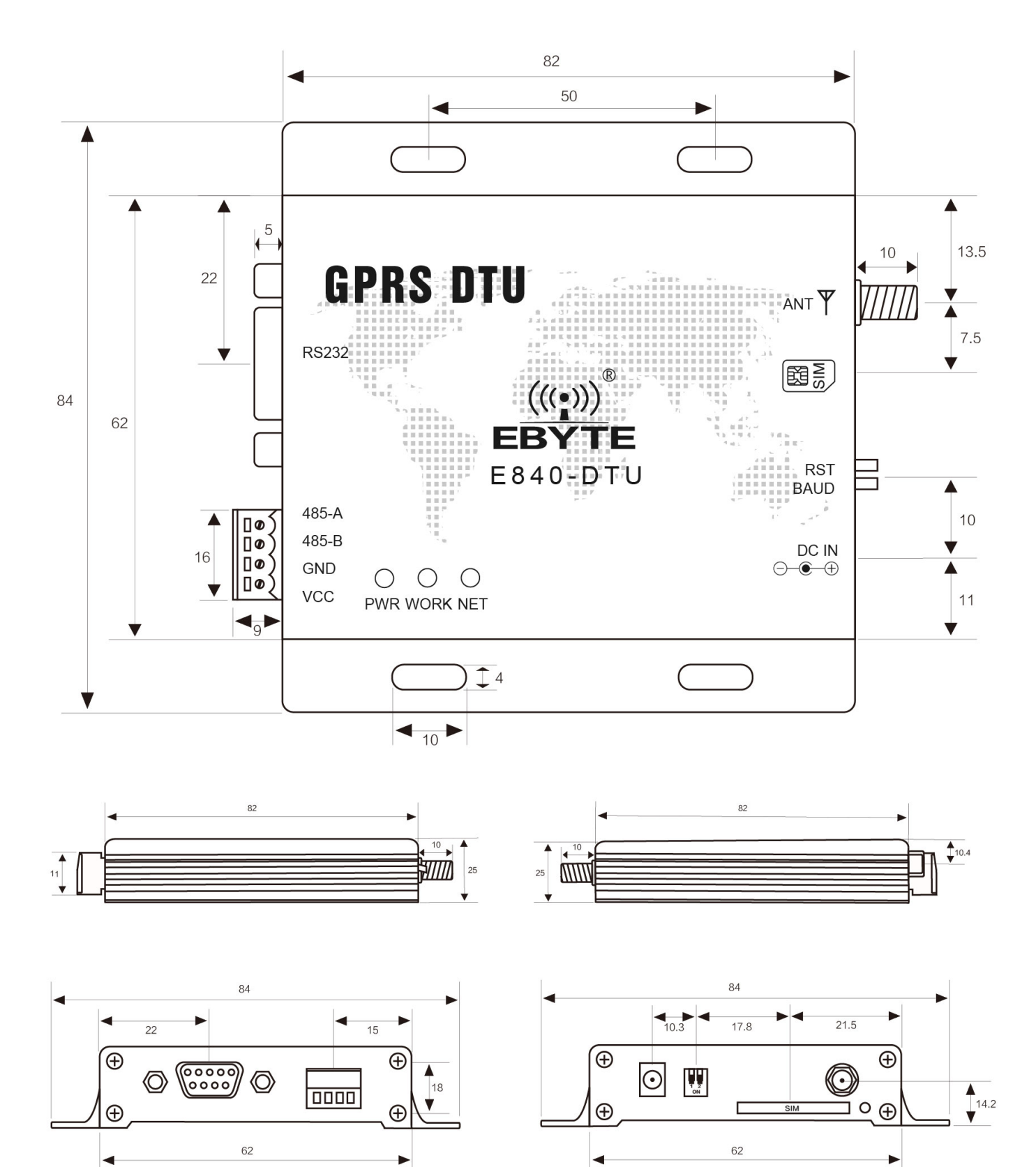

# **1.4 Pin Definition**

| Pin NO. | Name    | Description                                                                  |
|---------|---------|------------------------------------------------------------------------------|
| 1       | GND     | Ground electrode                                                             |
| 2       | VCC     | Power supply 8V-28V DC                                                       |
| 3       | RS232   | RS232 communication interface                                                |
| 4       | 485_A   | Side A of eternal interface for other RS485 devices                          |
| 5       | 485_B   | Side A of eternal interface for other RS485 devices                          |
| 6       | ANT     | SMA-Κ, 50Ω                                                                   |
| 7       | PWR     | Power indicator                                                              |
| 8       | WORK    | UART communication indicator(different color for transmitting and receiving) |
| 9       | NEL     | Net working indicator                                                        |
| 10      | RST     | Reset switch(powered off when pulled down)                                   |
| 11      | BAUD    | UART baud rate reset switch (Reset after pulled down)                        |
| 12      | DC8~28V | Power adaptor interface                                                      |
| 13      | SIM     | SIM card slot                                                                |

# 2. Test Introduction

# **2.1 Devices Preparation**

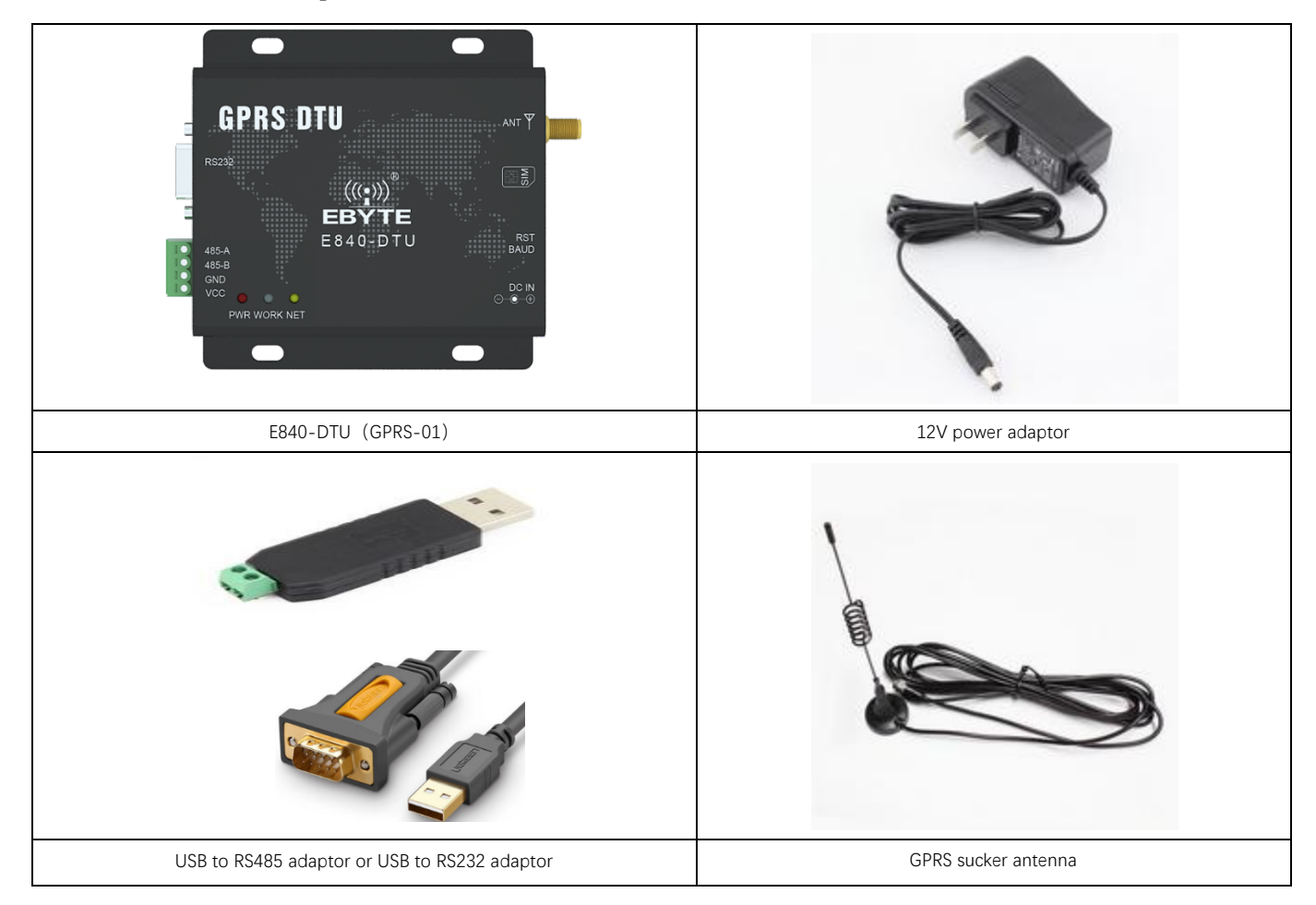

Please get UART, SIM card, sucker antenna and etc. ready according to the recommended circuit before test.

# 2.2 Data Transmitting Test

Software is needed for data transmitting test.

Xcom is applied here for the test and you can download it at our website. Users can also apply other test tools that are available.

#### 2.2.1 Test Procedures

Insert the SIM card into E840-DTU (GPRS-01) and connect it to the computer according to the mentioned methods. Open the Xcom, set the parameters of corresponding UART NO. and baud rate and turn on the UART. (China Telecom SIM card is not compatible.)

When powered on with the power adaptor provided by us, POWER indicator on and NET indicator blinking shows that the transceiver is ready. More details for the indicator, please refer to the following chapters.

Direct access to the module with the UART AT command.

Classic application:

Transparent transmission between DTU and net server

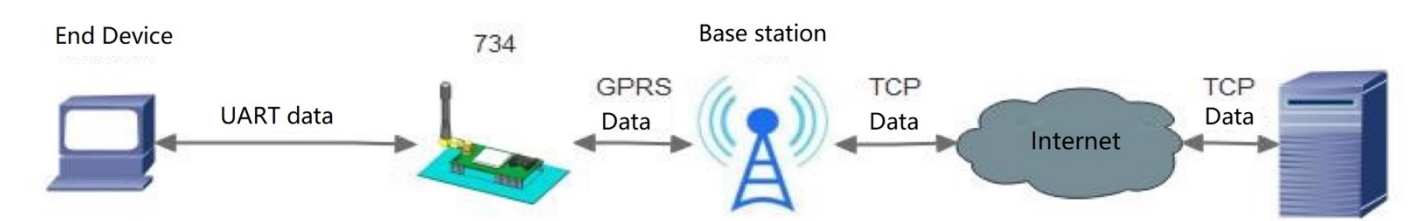

Default parameter of the transceiver is 115200, 8N, 1. Once powered on, the transceiver will output the following message:

#### AT Ready

#### AST\_POWERON

The output indicates that the transceiver is working properly. Users can input the following AT command to configure the parameters.

AT+DSCADDR=0,"TCP","139.199.157.166",8788 //Configure the connection IP address and port of the transceiver. Company IP address and ports are applied, and users can apply their own ones.

| AT&W        | //Maintain the parameter                                                                                  |
|-------------|----------------------------------------------------------------------------------------------------|
| AT+CFUN=1,1 | // Restart                                                                                                |
| AT+SCID     | //Check if the SIM card is inserted properly. If so, it shows the identical heading code of the SIM code. |
| AT+CSQ      | // Check the signal intensity. If it returns CSQ:0, 0 here means no signal.                               |
| AT+CREG?    | //Check the GPRS CREG                                                                                     |

(For more details about the AT commands, please refer to the following chapters.)

When transceiver shows CONNECT OK, it indicates that TCP is connected successfully, which is shown as follow:

|                                                            | <u>199</u>  |             |
|------------------------------------------------------------|-------------|-------------|
| AT Ready                                                   | △ 串口选择      |             |
| AST_POWERON<br>AT+DSCADDR=0. "TCP". "139 199 157 166".8788 | COM1 7 : US | SB-SERIAL ~ |
| OK                                                         | 波特率         | 115200 🗸    |
| AT 6/                                                      | 停止位         | 1 ~         |
| AT+CFUN=1, 1                                               | 数据位         | 8 ~         |
| UK .                                                       | 奇偶校验        | 无 ~         |
|                                                            | 串口操作        | ● 关闭串口      |
|                                                            | 保存窗         | 口 清除接收      |
|                                                            | 16进制        | □显示□ 白底黑字   |
|                                                            | TTS RTS     | DTR         |
|                                                            | 🤍 🗌 时间翻     | 救(以换行回车断帧)  |

Parameter Configuration

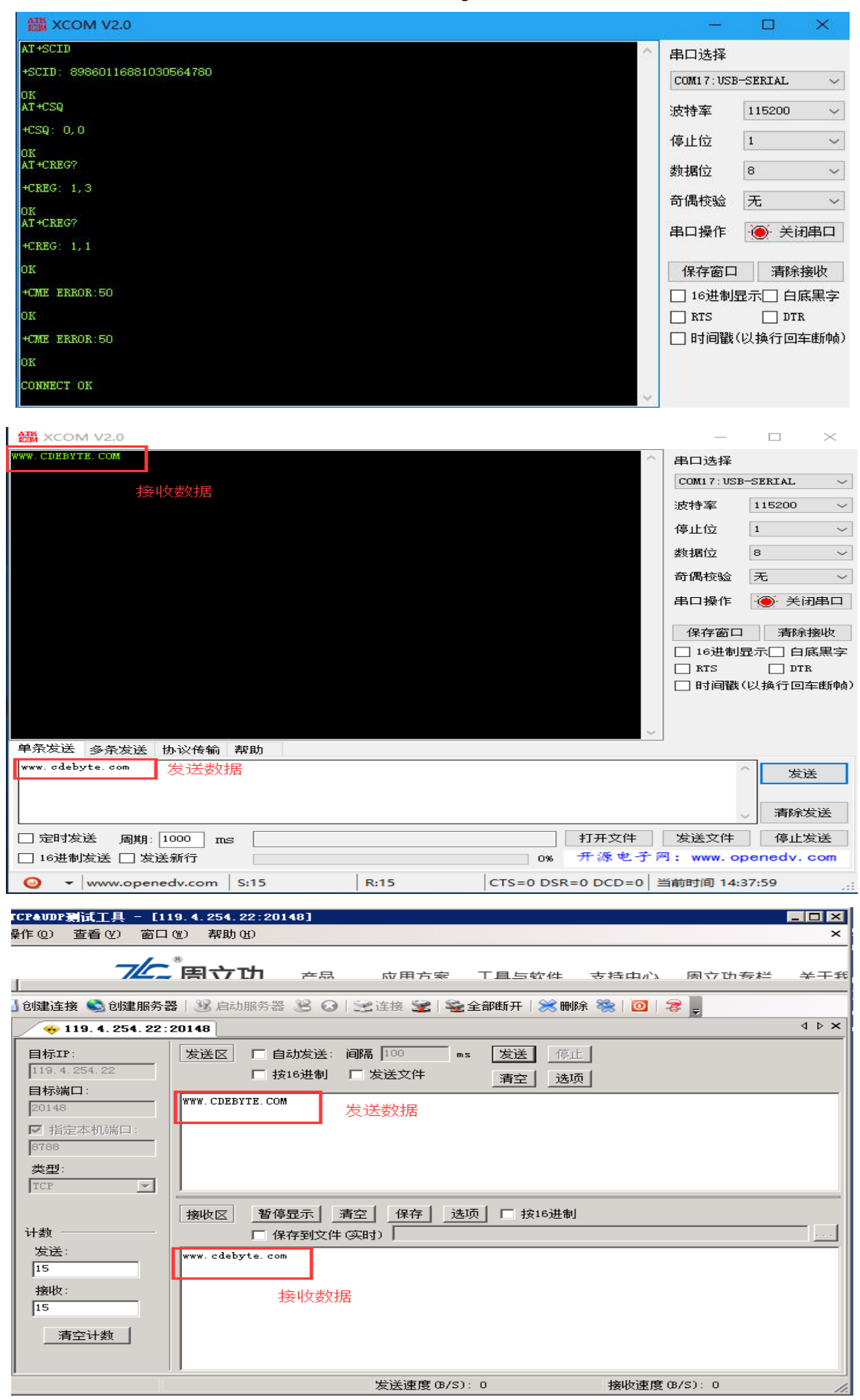

Transparent transmission with net testing tool

# 3. AT Parameter Setting

#### **3.1 Parameter Setting Preparation**

This transceiver features auto connection once powered on. It will output "CONNECT OK" if the transceiver is connected successfully and the transparent transmission mode is on. Users need to input +++ (\n) to switch to the configuration mode and to input ATO to switch back to the transmission mode. If the connection is failed, the transceiver is at the configuration mode and can be configured.

## **3.2 AT Commands Introduction**

- The following AT commands are recommended to be capital.
- At local configuration, every AT commands should end with <CR>.
- Once the command is configured successfully, it shows "OK" .
- After all the following commands are configured, question mark(?)can be applied to check the current configuration, like AT+UARTCFG?.
- Restart is needed to activate the commands configuration.

#### 3.2.1 AT+UARTCFG: Baud Rate Configuration

AT+UARTCFG=Baud rate, data length, parity control, checkout, stop bit length.

- Baud rate: 115200 , 57600 , 38400 , 19200 , 14400 , 9600 , 4800 , 2400;
- Data length: BIT configuration of every byte. 0 (7byte), 1(8byte) ;
- Parity checkout: Check if there is parity in the configuration. 0(No parity), 1(odd parity), 2(even parity), 3(0 parity), 4(1 parity)
- Stop bit length: 0(1 byte), 1(2 byte)

If pulled down when the transceiver is powered on, it is defaulted as 115200,1,0,0.

For example: Configuration: AT+UARTCFG=115200,1,0,0 Return: OK Checkout: AT+UARTCFG? Return: +UARTCFG: 115200,1,0,0 OK Configuration(default): AT+UARTCFG=115200,1,0,0

#### 3.2.2 AT+DSCADDR: Net Server Parameter Configuration

#### AT+DSCADDR=0,"TCP","139.199.157.166",80

AT+DSCADDR=1,"UDP","www.cdebyte,com",80

- Primary and sub center: 0 represents primary center, 1 represents sub center. It's defaulted to connect with the primary center and then connect to sub center if the primary center connection failed. The trail of connection between these two keeps going. The two centers will be configured as primary center if no sub center.
- TCP/UDP option: It supports TCP and UDP. The current one is based on the last configuration and sever communication protocols.
- SERVER IP address : It' s the address of server which conducts TCP/IP communication with the transceiver. Both IP address and domain name are acceptable. The transceiver features DNS.
- Port NO.: 1-65535. It's the port configuration of the server which conducts communication with the transceiver. The transceiver will send IP data packet to certain port.

Server parameter(default)

For example:

```
Config: AT+DSCADDR=0,"UDP","218.242.43.254",108
Return: OK
```

Config: AT+DSCADDR=1,"TCP","218.242.43.254",108

Return: OK Checkout: AT+DSCADDR? Return: +DSCADDR: 0, "TCP" IP/Domain: "218.242.43.254" Port: 18 +DSCADDR: 1, "TCP" IP/Domain: "218.242.43.254" Port: 18 OK Config: AT+DSCADDR=0, "TCP", "www.cdebyte.com",80 Return: OK Config: AT+DSCADDR=1, "UDP", "www.cdebyte.com",80 Return: OK Checkout: AT+DSCADDR=1, "UDP", "www.cdebyte.com",80 Return: OK Checkout: AT+DSCADDR? Return : +DSCADDR: 0, "UDP" IP/Domain: " www.cdebyte.com " Port: 80 +DSCADDR: 1, "UDP" IP/Domain: " www.cdebyte.com " Port: 80 OK Sever parameter(default) : AT+DSCADDR=0, "TCP", "139.199.157.166",80

AT+DSCADDR=1,"UDP","www.cdebyte,com",80

#### 3.2.3 AT+DTUID: Transceiver Configuration ID

AT+DTUID=1,0,0000001

MODE option: To upload ID or not when connection is successful

- 2 Upload ID and the data packet to the server when connection is successful
- 1 Upload ID to the server when connection is successful
- 0 Not to upload ID to the server when connection is not successful

Format configuration : 0-1

- 1 ASCII format (1-30)
- 2 HEX format (2-60, HEX format ID digit is even.)

ID configuration: transceiver ID digit

For example:

Checkout: AT+DTUID? Return: +DTUID: 0,0,0000000001 Ok AT+DTUID=1,0,31654646494688 Return: OK AT+DTUID=1,1,12345678 Return: OK Checkout: AT+DTUID? Return: +DTUID: 1,1, 12345678 Ok Default: AT+DTUID=0,0,000001

#### 3.2.4 AT+KEEPALIVE: Keepalive and Interval

AT+KEEPALIVE=10,0, www.cdebyte.com

• Keepalive interval configuration:

0-65535, not available when set as 0. When time' s up, and the transceiver doesn' t receive the data packet, a defined data packet by users will be sent. The measurement is second, and the maximum of it is 65535.

- Keepalive format configuration: 0-1
- 0 ASCII format (1-30)
- 1 HEX format (2-60, HEX format ID digit is even.)
- Keepalive configuration:

The certain data received will be packed and sent to the server. The length of ASCII format is 1-15, and that of the HEX format is 2-30. For example:

Configuration: AT+KEEPALIVE=10,1,aabbccddeeff Return: OK Checkout: AT+KEEPALIVE? Return: +KEEPALIVE: 10,1,aabbccddeeff

### 3.2.5 AT+ACKTIME: Responding Time Configuration

AT+ACKTIME=N

Responding configuration: The value range of N is 0-65535. not available when set as 0. When time' s up, and the transceiver doesn' t receive the data packet, the internet is off, under reconnection or restart. The measurement is second, and the maximum of it is 65535. It' s advisable to configure the responding time for users who is not so familiar with server responding mechanism. The default responding time is 0.

For example:

AT+ACKTIME=10 Return: OK Checkout: AT+ACKTIME? Return: +ACKTIME: 10 OK Configuration(default):

Configuration(default): AT+ACKTIME=0. Recommended responding time: 120S

#### 3.2.6 AT+DTUPACKET: Configure Packing Time and Length of Data

AT+DTUPACKET=1000,5

• Packing time configuration:

0-65535(default: 0). When transceiver doesn' t receive data in a certain time, the data will be packed and sent to the server. The measurement is millisecond and the maximum of it is 65535.

Packing length configuration:

0-3072(default: 0). When transceiver receives certain amount of data, the data will be packed and sent to the server. The measurement is byte, and the maximum of it is 3072.

- When the packing time or the packing length is realized, the data will be packed and sent to the server. not available when set as 0.
- The recommended minimum packing time is 40 milliseconds if needed.

For example:

```
AT+DTUPACKET=1000,5
Return: OK
Checkout: AT+DTUPACKET?
Return: +DTUPACKET:1000, 5
```

OK

Configuration(default): AT+DTUPACKET=0,0; Recommended minimum packing time: 100MS

#### 3.2.7 AT&W: Save Configuration

#### AT&W

Return: OK

Do not restart at once or power off to restart manually after saving configuration. It' s advisable to conduct command(AT+CFUN=1) to restart, or the data might not be saved successfully.

#### 3.2.8 AT+CFUN=1,1: Transceiver Restart

AT+CFUN=1,1 return: OK

The transceiver will restart with this command after saving configuration and returning OK.

```
For example:
AT&W
OK
AT+CFUN=1,1
```

OK

#### 3.2.9 AT+DEBUGMODE Debug Mode

AT+DEBUGMODE=? Return:

```
+DEBUGMODE: (0,1)

OK

0 : Debug mode on. Available to print the parameter. 1: Debug mode off. Not available to print the parameter.

For example:

AT+DEBUGMODE=?

+DEBUGMODE: (0,1)

OK

AT+DEBUGMODE?

+DEBUGMODE?

AT+DEBUGMODE?

OK

AT+DEBUGMODE=0

OK
```

```
Configuration: AT+DEBUGMODE=1
```

#### 3.2.1.0 AT+DTUFILTER Filter Configuration

```
AT+DTUFILTER=?

Return :

+DTUFILTER: (0,1)

OK

0: Filter off, available to show call-ins and requests

1: Filter on, not available to show call-ins and requests

For example :

AT+DTUFILTER=?

+DTUFILTER: (0,1)

OK

AT+DTUFILTER?

+DTUFILTER?

+DTUFILTER?

+DTUFILTER?

AT+DTUFILTER?

AT+DTUFILTER?

AT+DTUFILTER?

AT+DTUFILTER?

AT+DTUFILTER?

AT+DTUFILTER?

AT+DTUFILTER?

AT+DTUFILTER?

AT+DTUFILTER?

AT+DTUFILTER?

AT+DTUFILTER?

AT+DTUFILTER?

AT+DTUFILTER?

AT+DTUFILTER?

AT+DTUFILTER?

AT+DTUFILTER?

AT+DTUFILTER?

AT+DTUFILTER?

AT+DTUFILTER?

AT+DTUFILTER?

AT+DTUFILTER?

AT+DTUFILTER?

AT+DTUFILTER?

AT+DTUFILTER?

AT+DTUFILTER?

AT+DTUFILTER?

AT+DTUFILTER?

AT+DTUFILTER?

AT+DTUFILTER?

AT+DTUFILTER?

AT+DTUFILTER?

AT+DTUFILTER?

AT+DTUFILTER?

AT+DTUFILTER?

AT+DTUFILTER?

AT+DTUFILTER?

AT+DTUFILTER?

AT+DTUFILTER?

AT+DTUFILTER?

AT+DTUFILTER?

AT+DTUFILTER?

AT+DTUFILTER?

AT+DTUFILTER?

AT+DTUFILTER?

AT+DTUFILTER?

AT+DTUFILTER?

AT+DTUFILTER?

AT+DTUFILTER?

AT+DTUFILTER?

AT+DTUFILTER?

AT+DTUFILTER?

AT+DTUFILTER?

AT+DTUFILTER?

AT+DTUFILTER?

AT+DTUFILTER?

AT+DTUFILTER?

AT+DTUFILTER?

AT+DTUFILTER?

AT+DTUFILTER?

AT+DTUFILTER?

AT+DTUFILTER?

AT+DTUFILTER?

AT+DTUFILTER?

AT+DTUFILTER?

AT+DTUFILTER?

AT+DTUFILTER?

AT+DTUFILTER?

AT+DTUFILTER?

AT+DTUFILTER?

AT+DTUFILTER?

AT+DTUFILTER?

AT+DTUFILTER?

AT+DTUFILTER?

AT+DTUFILTER?

AT+DTUFILTER?

AT+DTUFILTER?

AT+DTUFILTER?

AT+DTUFILTER?

AT+DTUFILTER?

AT+DTUFILTER?

AT+DTUFILTER?

AT+DTUFILTER?

AT+DTUFILTER?

AT+DTUFILTER?

AT+DTUFILTER?

AT+DTUFILTER?

AT+DTUFILTER?

AT+DTUFILTER?

AT+DTUFILTER?

AT+DTUFILTER?

AT+DTUFILTER?

AT+DTUFILTER?

AT+DTUFILTER?

AT+DTUFILTER?

AT+DTUFILTER?

AT+DTUFILTER?

AT+DTUFILTER?

AT+DTUFILTER?

AT+DTUFILTER?

AT+DTUFILTER?

AT+DTUFILTER?

AT+DTUFILTER?

AT+DTUFILTER?

AT+DTUFILTER?

AT+DTUFILTER?

AT+DTUFILTER?

AT+DTUFILTER?

AT+DTUFILTER?

AT+DTUFILTER?

AT+DTUFILTER?

AT+DTUFILTER?

AT+DTUFILTER?

AT+DTUFILTER?

AT+DTUFILTER?

AT+DTUFILTER?

AT+DTUFILTER?

AT+DTUFILTER?

AT+DTUFILTER?

AT+D
```

```
Configuration (default) : AT+DTUFILTER=1
```

#### 3.2.11 AT+CSTT APN Configuration

```
AT+CSTT=?
+CSTT: "APN", "USER", "PWD"
OK
First parameter: APN
First parameter: account
First parameter: password
For example :
AT+CSTT?
+CSTT: "CMNET", "", ""
OK
AT+CSTT="M2MNET", "", ""
OK
Configuration(default) : AT+CSTT="CMNET", "", ""
```

#### 3.2.12 AT+RELINKTIME Relink Time

```
AT+RELINKTIME=?
+RELINKTIME: (3-600)
OK
Parameter: 3S-600S
For example:
```

```
AT+RELINKTIME?
+RELINKTIME: 20
OK
AT+RELINKTIME=30
OK
Configuration: AT+RELINKTIME=5
```

#### 3.2.13 AT+DSCTIME Server Connection Timeout

Note: This timeout includes:

- When transceiver and GPRS are on, the transceiver will restart if the connection to the server is not successful over 120S(default).
- When connection is off, the transceiver will restart if the connection to the server is not successful over 120S(default).

```
AT+DSCTIME=?
+DSCTIME: (40-600)
OK
parameter: 40S-600S
For example:
AT+DSCTIME?
+DSCTIME: 120
OK
AT+DSCTIME=40
OK configuration(default): AT+RELINKTIME=120
```

#### 3.2.14AT+DTUALL? Get Parameters

```
AT+DTUALL?
Return: OK
For example:
Checkout: AT+DTUALL?
Return:
+DSCADDR: 0,"TCP","www.cdebyte.com",80
+DSCADDR: 1,"TCP", "www.cdebyte.com",80
+DTUID:0,0,31654646494688
+KEEPALIVE:10,0,3000,5,0,cdebyte
+RELINKTIME:5
+DSCTIME: 120
+UARTCFG:115200,1,0,0
+DEBUGMODE:1
+DTUFILTER:1
```

```
+CSTT:CMNET,,
```

# 4. Remote Parameter Configuration

# **4.1 Introduction**

- All the following commands should be in capital letters instead of small letters or both of them.
- When configuration and checkout are sent to the transceiver, the transceiver will return corresponding message automatically.
- Once the configuration is done, it is saved automatically.
- Message requests won' t be saved in case that junk and configuration requests take up all the storage.
- Remote here means message and TCP/UDP server.

#### 4.1.1 @DTU:0000:CGMR? Software Version

For example:

Send checkout request to transceiver: @DTU:0000:CGMR? Return when checkout is done: @DTU:0000:CGMR? +CGMR: B3524\_B5\_R02\_A06\_D151224 Return when checkout is failed: @DTU:1234:CGMR? (Input wrong password to test) ERROR

#### 4.1.2 @DTU:0000:PASSWORD:aaaa configuration Request Password

Send configuration request @DTU:0000:PASSWORD: aaaa. Switch password from 0000 to aaaa. Password(default): 0000. Password(new): aaaa. It's fixed 4 digits' password which composed of number or small and capital letters. Note: Users have to input the right old password to configure a new one.

### 4.1.3 @DTU:0000:DSCADDR:0,TCP,218.242.43.254,108

#### **Net Server Parameter configuration**

Send configuration request @DTU:0000:DSCADDR:0,TCP,218.242.43.254,108 The connection option of primary server configuration center: TCP Net server address: 218.242.43.254 Net port: 108 Send configuration request @DTU:0000:DSCADDR: 1,UDP,www.cdebyte.com,80 The connection option of sub server configuration center: UDP Net server domain: www.cdebyte.com Net port: 80 For example: Send configuration request: @DTU:0000:DSCADDR:0,TCP,218.242.43.254,108 Return when configuration is done: @DTU:0000:DSCADDR:0,TCP,218.242.43.254,108 Ok Return when configuration is failed: @DTU:0000:DSCADDR:TCP,218.242.43.254,108 (No sub center parameter) ERROR Send checkout request: @DTU:0000:DSCADDR? Return when checkout is done: @DTU:0000:DSCADDR? +DSCADDR: 0, "TCP" IP/Domain: "218.242.43.254" Port: 108 +DSCADDR: 1,"TCP" IP/Domain: "218.242.43.254" Port: 108 Return when checkout is failed: @DTU:1234:DSCADDR? (Input wrong password to test) ERROR Parameter and explanation reference: AT+DSCADDR

#### 4.1.4 @DTU:0000:DTUID:1,0,31654646494777 Transceiver ID

Send configuration request @DTU:0000:DTUID:1,0,31654646494777 Send checkout request @DTU:0000:DTUID?

Powered on ID configuration. ID format: ASCII. ID: 31654646494777

MODE option: To upload ID or not when connection is successful

- 2 Upload ID and the data packet to the server when connection is successful
- 1 Upload ID to the server when connection is successful
- 0 Not to upload ID to the server when connection is not successful

Format configuration: 0-1

1 ASCII format (1-30)

#### 2 HEX format (2-60, HEX format ID digit is even.)

ID configuration: transceiver ID digit

#### For example:

Send configuration request: @DTU:0000:DTUID:1,0,31654646494777 Return when configuration is done: @DTU:0000:DTUID:1,0,31654646494777 OK Return when configuration is failed: @DTU:1234:DTUID:1,0,31654646494777 (Input wrong password to test) ERROR Send checkout request: @DTU:0000:DTUID? Return when checkout is done: @DTU:0000:DTUID? +DTUID: 1,0,31654646494777 Return when checkout is failed: @DTU:1234:DTUID? (Input wrong password to test) ERROR Parameter and explanation reference: AT+DTUID

#### 4.1.5 @DTU:0000:KEEPALIVE:10,5,3000,5,0,kingcom

#### **Keepalive Interval Configuration**

Responding time, packing time, packing length, keepalive format, keepalive

Send configuration request @DTU:0000:KEEPALIVE:10,5,3000,5,0,cdebyte

Send checkout request @DTU:0000:KEEPALIVE?

Configure keepalive interval as 10s, responding time as 5s, packing time as 3000ms, packing length is 5 digits, keepalive format as ASCII, keepalive as cdebyte.

Note: recommended responding time: 120s, minimum packing time:100ms.

For example :

Send configuration request: @DTU:0000:KEEPALIVE:10,5,3000,5,0, cdebyte

Return when configuration is done: @DTU:0000:KEEPALIVE:10,5,3000,5,0, cdebyte OK

Return when configuration is failed: @DTU:0000:KEEPALIVE:10,5,3000,5,0, cdebyte

ERROR

Send checkout request: @DTU:0000:KEEPALIVE?

Return when checkout is done: @DTU:0000:KEEPALIVE?

+KEEPALIVE:10,5,3000,5,0, cdebyte

Return when checkout is failed: @DTU:1234:KEEPALIVE? (Input wrong password to test) ERROR

Parameter and explanation reference: AT+KEEPALIVE、AT+ACKTIME、AT+DTUPACKET

#### 4.1.6 @DTU:0000:UARTCFG:9600,1,0,0 UART Baud Rate Configuration

Send configuration request @DTU:0000:UARTCFG:9600,1,0,0

Send checkout request @DTU:0000:UARTCFG?

Baud rate configuration: 9600 , Digit: 8bit , Parity checkout: 0 (N/A)

For example:

Send configuration request: @DTU:0000:UARTCFG:9600,1,0,0 Return when configuration is done: @DTU:0000:UARTCFG:9600,1,0,0 OK Return when configuration is failed: @DTU:0000:UARTCFG:9600,1,0,0 ERROR Send checkout request: @DTU:0000:UARTCFG? Return when checkout is done: @DTU:0000:UARTCFG? +UARTCFG:9600,1,0,0 Return when checkout is failed: @DTU:1234:UARTCFG? (Input wrong password to test) ERROR Parameter and explanation reference: AT+UARTCFG

### 4.1.7 @DTU:0000:POWEROFF Transceiver Restart

Send checkout request: @DTU:0000:DEBUGMODE?

Return when checkout is done: @DTU:0000:DEBUGMODE?

#### +DEBUGMODE:0

Return when checkout is failed: @DTU:1234:DEBUGMODE? (Input wrong password to test)

ERROR

Parameter and explanation reference: AT+DEBUGMODE

### 4.1.8 @DTU:0000:DEBUGMODE:0 Debug Mode

Send configuration request@DTU:0000:DEBUGMODE:0 Debug mode on

Send configuration request@DTU:0000:DEBUGMODE:1 Debug mode off

Send checkout request@DTU:0000:DEBUGMODE?

For example:

Send configuration request: @DTU:0000:DEBUGMODE:0
Return when configuration is done: @DTU:0000:DEBUGMODE:0
OK
Return when configuration is failed: @DTU:1234:DEBUGMODE:0 (Input wrong password to test)
ERROR
Send checkout request: @DTU:0000:DEBUGMODE?
Return when checkout is done: @DTU:0000:DEBUGMODE?
+DEBUGMODE:0
Return when checkout is failed: @DTU:1234:DEBUGMODE? (Input wrong password to test)
ERROR
Parameter and explanation reference: AT+DEBUGMODE

### 4.1.9 @DTU:0000:DTUFILTER:0 Filter Configuration

Send configuration request@DTU:0000:DTUFILTER:0 Filter on Send configuration request @DTU:0000:DTUFILTER:1 Filter off Send checkout request @DTU:0000:DTUFILTER?

For example:Send configuration request: @DTU:0000:DTUFILTER:0Return when configuration is done: @DTU:0000:DTUFILTER:0OKReturn when configuration is failed: @DTU:1234:DTUFILTER:0 (Input wrong password to test)ERRORSend checkout request: @DTU:0000:DTUFILTER?Return when checkout is done: @DTU:0000:DTUFILTER?+DTUFILTER:0Return when checkout is failed: @DTU:1234:DTUFILTER? (Input wrong password to test) ERRORParameter and explanation reference: AT+DTUFILTERReturn when checkout is failed: @DTU:1234:RELINKTIME? (Input wrong password to test) ERRORParameter and explanation reference: AT+RELINKTIME? (Input wrong password to test) ERROR

#### 4.1.10 @DTU:0000:RELINKTIME:60 Relink Interval Configuration

Send configuration request @DTU:0000:RELINKTIME:60 Reconnection time: 60S

Send checkout request @DTU:0000:RELINKTIME?

For example :

Send configuration request: @DTU:0000:RELINKTIME:60
Return when configuration is done: @DTU:0000:RELINKTIME:60
OK
Return when configuration is failed: @DTU:1234:RELINKTIME:60 (Input wrong password to test)
ERROR
Send checkout request: @DTU:0000:RELINKTIME?
Return when checkout is done: @DTU:0000:RELINKTIME?
+RELINKTIME:60
Return when checkout is failed: @DTU:1234:RELINKTIME? (Input wrong password to test)
ERROR

Parameter and explanation reference: AT+RELINKTIME

#### 4.1.11 @DTU:0000:DSCTIME:60

### **Connection Timeout Configuration**

Send configuration request @DTU:0000:RELINKTIME:60 Relink time: 60S

Send checkout request @DTU:0000:RELINKTIME?

For example:

Send configuration request: @DTU:0000:RELINKTIME:60
Return when configuration is done: @DTU:0000:RELINKTIME:60
OK
Return when configuration is failed: @DTU:1234:RELINKTIME:60 (Input wrong password to test)
ERROR
Send checkout request: @DTU:0000:RELINKTIME?
Return when checkout is done: @DTU:0000:RELINKTIME?
+RELINKTIME:60
Return when checkout is failed: @DTU:1234:RELINKTIME? (Input wrong password to test)
ERROR
Parameter and explanation reference: AT+RELINKTIME

#### 4.1.12 @DTU:0000:DSCTIME:60 Connection Timeout Configuration

Send configuration request @DTU:0000:DSCTIME:60 Relink time: 60S Send checkout request @DTU:0000:DSCTIME? For example:

Send configuration request: @DTU:0000:DSCTIME:60

Return when configuration is done: @DTU:0000:DSCTIME:60

ОК

Return when configuration is failed: @DTU:1234:DSCTIME:60 (Input wrong password to test)

Send checkout request: @DTU:0000:DSCTIME?

Return when checkout is done: @DTU:0000:DSCTIME?

+DSCTIME:60

Return when checkout is failed: @DTU:1234:DSCTIME? (Input wrong password to test) ERROR Parameter and explanation reference: AT+DSCTIME

### 4.1.13 @DTU:MMCZ Password Reset Configuration

Send request @DTU:MMCZ request of switching the password into the default one

#### 4.1.14 @DTU:0000:DTUALL? Get Parameters

Send request @DTU: 0000:DTUALL? Request of obtaining all the parameters

Notes: This command is only applicable in sever configuration. SMS is not applicable because the data length is beyond that of one SMS. For example:

Send checkout request: @DTU: 0000:DTUALL?

Return when checkout is done: +DSCADDR: 0, "TCP" IP/Domain: "139.199.157.166" Port: 8008

+DSCADDR: 1, "TCP" IP/Domain: "139.199.157.166" Port: 8008

+DTUID: 0,0,0000000001

+KEEPALIVE: 0,0,0,0,0,cdebyte

+UARTCFG: 115200,1,0,0

+DEBUGMODE: 1

+DTUFILTER: 1

Send checkout request: @DTU:1234:DTUALL? (Input wrong password to test)

Return when checkout is failed: @DTU:1234:DTUALL?

ERROR

#### 4.1.15 @DTU:0000:CSTT? Get APN

Send request @DTU: 0000:APN? Request of obtaining APN information

For example:

Send checkout request: @DTU: 0000:CSTT?

Return when checkout is done: @DTU: 0000:CSTT?

+CSTT: CMNET,,

Send checkout request: @DTU: 1234:CSTT? (Input wrong password to test)

Return when checkout is failed: @DTU: 1234:CSTT? ERROR

#### 4.1.16 @DTU:0000:CSQ? Get Signal Quality

Send request @DTU: 0000:CSQ? Request of obtaining signal quality

For example:

Send checkout request: @DTU: 0000:CSQ? Return when checkout is done: @DTU: 0000:CSQ? +CSQ: 24 Send checkout request: @DTU: 1234:CSQ? (Input wrong password to test)

Return when checkout is failed: @DTU: 1234:CSQ? ERROR

#### 4.1.17 @DTU:0000:GPS? Get Location

Send request @DTU: 0000:GPS? Request of obtaining location

For example:

Send checkout request: @DTU: 0000:GPS? Return when checkout is done: @DTU: 0000:GPS? +GPS: Lac:0x1816,CellId:0xf2b2 Send checkout request: @DTU: 1234:GPS? (Input wrong password to test) Return when checkout is failed: @DTU: 1234:GPS? ERROR

#### 4.1.18 @DTU:0000:AT&F Reset

Send request @DTU:0000:AT&F Request of reseting For example: Send request: @DTU:0000:AT&F Return when checkout is done: @DTU:0000:AT&F OK Send request: @DTU:1234:AT&F Return when checkout is failed: @DTU:1234:AT&F(Input wrong password to test) ERROR

# 5. SMS

- SMS available
- Message in SMS will be sent but not saved.
- In order to set the report from the transceiver in SMS, users can input +++(No enter) to enter command mode. To cancel it, users can input AT+DTUFILTER=0 to enter filter mode.

# 6. NET Indicator Introduction

- Transceiver Net registry off: light on for 100MS, light off for 700MS
- Transceiver Net registry on: light on for 100MS, light off for 1900MS
- Transceiver server on: light on for 100MS, light off for 100MS

# 7. Notes

# 7.1 Notes for Powering on

- DTU UART baud rate(default): 115200
- DTU power on report: AT Ready
- 5s after DTU powered on, input AT+CPIN? to check if the SIM card is read successfully.
- DTU powered on with SIM card, it will restart when it fails to connect to GPRS with 45S, and after that it will restart when it fails to connect to the server in 2 m. DTU powered on without SIM card, it won't restart.
- DTU powered on with SIM card, it will return CONNECT OK when it connects to the server successfully and it enter transparent transmission mode. It stays at the configuration mode when not connected. Users can input configuration command to adjust DTU parameters.
- When DTU is at transparent transmission mode, users need to input +++(\n) to go back to configuration mode and configure the parameters.
- To enter transparent transmission mode, users need to input ATO.

# 7.2 Internet Connection

### 7.2.1 Wi-Fi Connection

- To check if the transceiver is on. The NET light is blinking when transceiver is on.
- To check if the SIM card is read properly.

Send: AT+CPIN? to transceiver.

Return: +CPIN:READY, SIM card is read properly

Return: +CME ERROR:10, SIM card is not read properly (It is advisable to check the SIM card slot, change another card and the circuit.)

• To check if the transceiver has registered the base station.

Send: AT+CREG? To the transceiver

Return: +CREG: 1,5 or +CREG: 1,1 Registry ready

If not, it is advisable to check the antenna, signal density. (Input AT+CSQ to check the signal density)

To check if the transceiver is connected to the GPRS. Send: AT+CGATT? Transceiver

Return: +CGATT:1 GPRS ready. If not, GPRS not ready.

Send: AT+CGATT? Transceiver

Return: +CGATT:1,1 PDP is activated. If not, it is advisable to check whether the SIM card is overdue which leads to registry failure.

• To check if the domain/port the users have set connects to the public internet. It is advisable to check if the firewall, antivirus, security guard have disabled the net connection.

#### 7.2.2 Connection Failure

- SIM card overdue.
- Corresponding server is off.
- Signal is weak. Return: COMMAND NO RESPONSE!

#### 7.2.3 Easy Disconnection

To check if the antenna is connected properly, the server and the internet is stable, the internet environment is good, the IP is fixed or dynamic that is mapped to the computer from the port. It is advisable to fix the IP address on the computer in case that redistribution of router will lead to unknown mistakes.

# 7.3 Description of Connection failure

- CLOSED means that transceiver is connected to the server, but it is off because of server.
- +CME ERROR: 50 includes the following 5 situations
  - 1) SIM card overdue
  - 2) Server off

3) Other problems caused by internet

4) DNS failure

5) The current TCP/UDP is not IP INITIAL, IP STATUS, IP CLOSE (Check out with command: AT+CIPSTATUS). It is connected for more than once.

• Bad internet environment. Return: COMMAND NO RESPONSE!

# 8. Important Statement

1. CDEBYTE reserves the right of final interpretation and modification of all the contents of this manual.

2. As the hardware and software products continuously improving, this manual may subject to change without notice, please refer to the latest version.

3. Everyone is responsible for protecting the environment: to reduce the use of paper, we only provide electronic documents of the English manual, if necessary, please go to our official website to download.

# 9. About Us

CDEBYTE after-sales technical support: <a href="mailto:support@cdebyte.com">support@cdebyte.com</a>

For file download and more product information, please visit:<u>www.cdebyte.com/en/</u> Thank you for using the CDEBYTE products! Any questions or suggestions, please contact: <u>support@cdebyte.com</u>

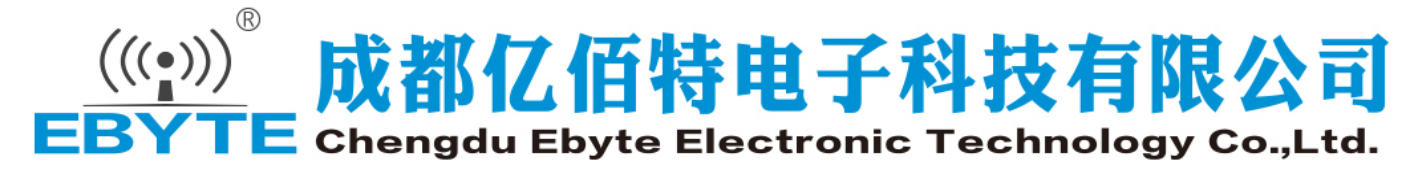

Tel: +86-28-61399028 ext. 812 Fax: 028-64146160 Web: <u>www.cdebyte.com/en/</u> Address: Innovation Center D347, 4# XI-XIN Road,Chengdu, Sichuan, China